## 생산실적 보고

## (사)대한화장품협회

1

| 목 | 차 |
|---|---|

| - | 생산실적온라인보고절차 | 12 |
|---|-------------|----|
| - | 정리하기        | 28 |

## 2. 생산실적 보고 절차

1.생산실적 보고

| 1 | 실적보고개요         | 3  |
|---|----------------|----|
| - | 생산실적보고서작성요령    | 5  |
| - | 생산실적보고용어설명     | 9  |
| - | 생산실적보고서작성시주의사항 | 10 |
| - | 생산실적보고시스템달라진점  | 11 |
|   |                |    |

#### 2

## - 국내 제조 화장품 원료목록 : 화장품 유통·판매 전, 식품의약품안전처

- 국내 제조 화장품 생산실적 : 매년 2월 말, 식품의약품안전처

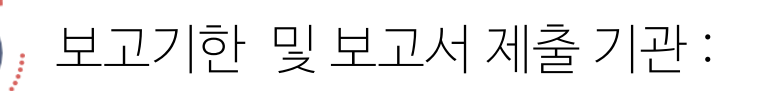

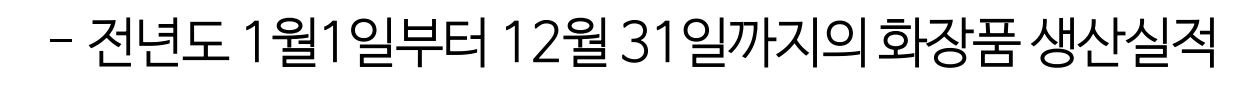

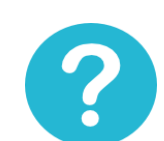

보고사항 :

- 「화장품의 생산·수입실적 및 원료목록 보고에 관한 규정」
- 「화장품법시행규칙」 제13조 (화장품의 생산실적 등 보고)

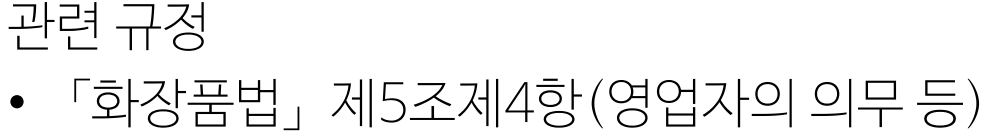

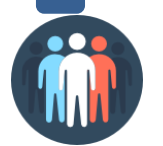

보고의무자 : 책임판매업자

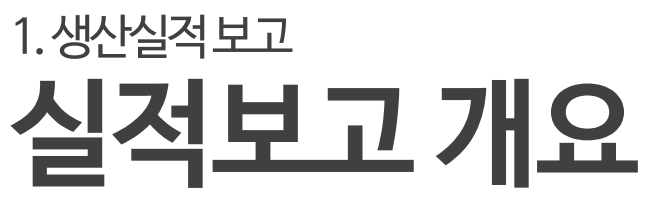

※ 수입실적은 한국의약품수출입협회로 보고 ※ 신규 전환품목(화장비누·흑채·제모왁스)의 경우 반드시 보고 ※ '맞춤형 화장품 내용물'의 경우 책임판매업자(맞춤형화장품판매업자X)가 보고

- 위탁하여 제조한 화장품을 유통·판매하려는 자

- 직접 제조한 화장품을 유통· 판매하려는 자

• 책임판매업자가 보고

대한화장품협회 홈페이지 생산실 적 및 원료목록 보고 사이트 접속 하여 보고

대한화장품협회는 업체에서 보고 한 자료를 취합하여 식품의약품안 전처로 보고

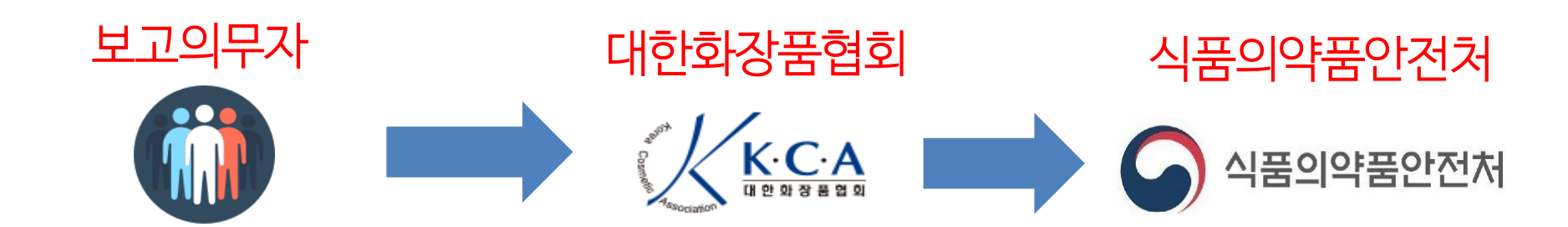

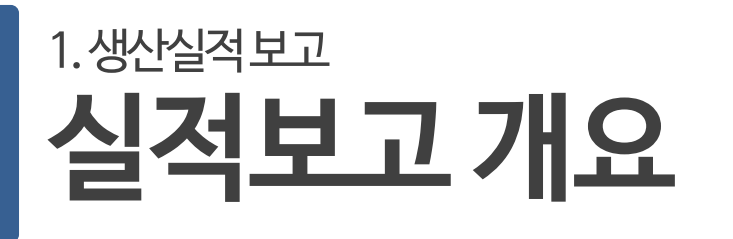

## 1.생산실적및원료목록보고 생산실적 보고서 작성요령

화장품 생산실적 보고서 년도 등록번호 책임판매업 구분 등록년윌일 소재지 책임판매업자 전화 성명 보고 담당자 전자우편 Fax 화장품 생산실적 별지 제2호서식 총 생산 품목수 본품 총 생산량 (단위 : 개) 견본품 본품 총 생산금액 (단위 : 천원) 견본품 영업직 사무직 연구직 생산직 기타 합 계 운영인원 남 여 남 여 남 여 남 여 남 여 화장품법 제5조제4한 및 같은 법 시행규칙 제13조의 규정에 의하여 화장품 생산실적을 위와 같이 보고합니다. 녁 윜 일 회 사 명 : 대 뀨 자 : (인) 식품의약품안전처장 귀하

## 생산실적 보고서 [별지 제1호 서식]

✓ '화장품의생산·수입실적 및 원료
 목록 보고에 관한 규정' (식품의약
 품안전처고시 제2019-18호)에
 따른 별지 제1호서식

## ✓ 온라인보고시화면직접입력또는 엑셀서식 다운로드 후 내용 입 력 후 저장하여 보고

5

## 생산실적 보고서 [별지 제1호 서식]

## 1.생산실적및원료목록보고 생산실적 보고서 작성요령

| 전         | 생산된 연도 기재                                                                                                    |
|-----------|----------------------------------------------------------------------------------------------------|
| 책임판매업자상호  | 화장품 책임판매업 등록필증에 기재된 상호                                                                                                    |
| 책임판매업등록번호 | 화장품 책임판매업 등록필증에 기재된 번호                                                                                                    |
| 등록년월일     | 화장품 책임판매업 등록필증에 기재된 등록년월일                                                                                                    |
| 소재지       | 화장품 책임판매업 등록필증에 기재된 주소                                                                                                    |
| 책임판매업 구분  | 화장품 책임판매업 등록필증에 기재된 유형                                                                                                    |
| 대표자       | 화장품 책임판매업 등록필증에 기재된 성명                                                                                                    |
| 보고 담당자    | 생산실적보고서를 작성한 담당자의 이름, 전화번호, 팩스 번호 및 전자우편 기재                                                                                  |
| 운영인원      | 해당 업자의 총 종사자수를 직능별로 구분하여 기재<br>(실제로 <mark>화장품 관련 업무에 종사하는 인원</mark> 만 기재)<br>※ '생산실적 유무'에서 '실적 없음'으로 기재한 경우에도 '운영인원'을 기재해야 함 |
| 화장품 생산실적  | 별지제2호서식                                                                                                    |
| 총생산품목수    | 연간 생산된 총 품목수 기재                                                                                                    |
| 총생산량      | 본품과 견본품을 구분하여 연간 총 생산량 기재 (단위 : 개)<br>(별지 제2호 서식 생산량의 합계와 일치되어야 함)                                                           |
| 총생산금액     | 본품과 견본품을 구분하여 연간 총 생산금액 기재 (단위 : 천원)<br>(별지 제2호 서식 생산금액의 합계와 일치되어야 함)                                                        |

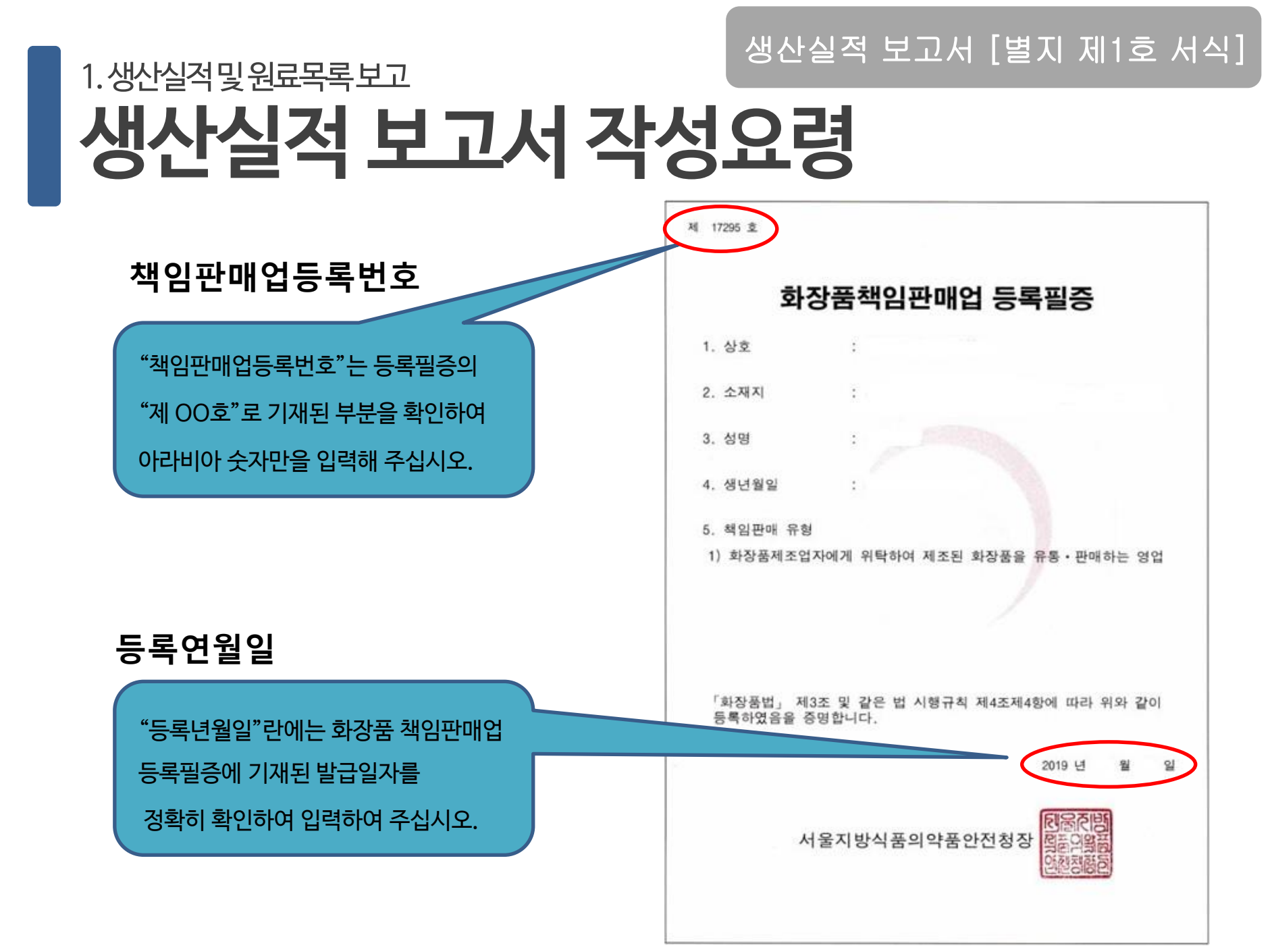

## 1.생산실적및원료목록보고 생산실적 보고서 [별지 제1호 서식] 생산실적 보고서 [별지 제1호 서식]

|         | 작성방법 안내                                                                                                    |
|---------|----------------------------------------------------------------------------------------------------|
| 제조업자    | 식품의약품안전처에 등록된 제조업자 상호 입력                                                                                               |
| 제품명     | 제품표준서의 제품명과 반드시 동일하게 입력<br>※ 수출 전용제품인 경우에 한해 <mark>영문</mark> 으로 제품명 입력                                                 |
| 용       | 해당 화장품의 용량을 숫자로 입력                                                                                                    |
| 단위      | ml, mg, l, g 등으로 입력      ※ 예시      ① 펜슬류: [10g] 또는 [직경 X 길이]      ② 마스크팩: 30g X 5매      ③ 앰플: [5mg X 6개] 또는 [5mL X 6개] |
| 생산량(개)  | 포장단위 기준으로 생산수량을 <mark>숫자</mark> 로 입력                                                                                   |
| 생산단가(원) | '원'단위로 입력<br>※ 견본품의 경우에도 실제 생산에 소요된 '생산단가'과 '생산량'을 입력<br>※ 주의! 생산금액이 아닌 <mark>생산단가</mark> 를 입력                         |
| 견본품     | 견본품인 경우 ' <b>S</b> '로 입력<br>견본용, 테스트용, 증정용 등으로 소비자에게 판매할 목적으로 생산된 제품이 아닌 제품                                            |
| 한방제품    | 한방제품인 경우 ' <mark>H</mark> '로 입력<br>한약서에 수재된 생약 또는 한약재(원재료)를 일정 기준 이상 함유한 화장품                                           |
| 리필제품    | 리필제품인 경우 ' <mark>R</mark> '로 입력<br>판매된 용기에 리필하여 사용할 수 있도록 생산된 화장품                                                      |

| ×                                                        | ※ 생산실석 모고양식               |          |        |         |                       |         |                             |                |                    |                               |  |
|----------------------------------------------------------|---------------------------|----------|--------|---------|-----------------------|---------|-----------------------------|----------------|--------------------|-------------------------------|--|
| '제품표준서'의제품명기재 숫자만입력                                      |                           |          |        | 숫       | 숫자만입력 한방화장품의경우 'H'로 기 |         |                             | 우 'H'로 기재      | ㅐ 리필제품의 경우 'R'로 기재 |                               |  |
|                                                          |                           |          |        |         |                       |         |                             | $\geq \square$ |                    |                               |  |
| 순번                                                       | 제품명(국문)                   | 제조업자(국문) | 용량(숫자) | 단위      | 생산량(개)                | 생산단가(원) | 견본품('S'표시)                  | 한방제품('H'표시)    | 리필제품('R'표시)        | 맞춤형 내용물(혼합<br>용'C1',소분용,'C2') |  |
| 1                                                        | 장협 옴므 스킨                  | 마바사화장품   | 120    | ml      | 8,739                 | 30,514  | ŀ                           | н              |                    | C1                            |  |
| 2                                                        | 강협 옴므 스킨                  | 마바사화장품   | 20     | ml      | 16,289                | 3,095   | 5 S                         |                | R                  |                               |  |
| 3                                                        | 강협 화이트닝 앰플                | 우리화장품    | 5      | mg X 6개 | 2,000                 | 2,000   |                             |                |                    |                               |  |
| 4                                                        | 강협 남성용 크림                 | 우리화장품    | 10     | g       | 1,000                 | 1,000   | )                           | Н              |                    |                               |  |
| 5                                                        | 장협 워터프루프 선크림              | 미사랑화장품   | 50     | ml      | 107                   | 379     | )                           |                |                    | C2                            |  |
| 6                                                        | 장협 워터프루프 선크림              | 미사랑화장품   | 10     | ml      | 25,037                | 11,319  | ) S                         |                | R                  |                               |  |
| 7                                                        | 장협 화이트닝 크림                | 미사랑화장품   | 50     | ml      | 34,956                | 39,336  | 5                           |                |                    |                               |  |
| 8                                                        | 장협 오이 마스크팩                | 마포화장품    | 30     | ml X 5매 | 11,659                | 1,966   |                             |                |                    | ٨                             |  |
| 9                                                        | 장협 로즈 마스크팩                | 여의도화장품   | 20     | g       | 16,231                | 2,738   |                             |                |                    |                               |  |
| ml,mg,l,g 등으로 입력 견본품의 경우 'S' 기재                          |                           |          |        |         |                       |         |                             |                |                    |                               |  |
| 일단                                                       | 1민오 근위에서 준~<br>비디노 스카어이 스 |          |        |         | 71-711                |         | ┛<br>╢╱┞ <u>Ⴀ</u> ┝Ͻ╏└── Ӹト | 드시 '의'         | 마츠혀히자              | 푸내요무이겨                        |  |
| 로 중복되는 숫자 없이, 순차 화장품 제품의 제조업자 기재<br>적으로 기재 (원료의 제조업자 아님) |                           |          |        |         |                       |         | 3전 전 기근 먼.<br>단위로 입력        | 드시 전           | 우 'C1,C2           | 감 다 등 걸 다 당<br>같 로 구 분 기 재    |  |

## 1.원료목록 보고 생산실적보고용어설명

## 1.생산실적 보고서 작성시 주의사항

■ 휴업중이거나 폐업한 경우에도 생산실적을 반드시 보고

■ 종합세트 제품의 경우 개별제품으로 나누어 생산실적 보고

■ 립파레트와 같이 한 제품 안에 여러 색이 구분되어 있는 경우

: 용량은 내용물의 총 용량을 기재하면 됨

■ '맞춤형화장품내용물'은 책임판매업자가 보고

■ 벌크제품은 생산실적 보고대상이 아님

■ 퍼머넌트 웨이브, 헤어 스트레이트너와 같이 1제와 2제로 구성되어 있는 경우

용물에 대한 생산실적을 보고('맞춤형화장품판매업자'는 보고하지 않음)

: 생산실적과 원료목록 모두 1제와 2제를 합하여 한 품목으로 보고(용량은 1제와 2제를 합하여 보고함)

〈펌제의 보고 예시〉

| -        |          |     |          |                   |    |         |            |     |    |            |              |    |    |
|----------|----------|-----|----------|-------------------|----|---------|------------|-----|----|------------|--------------|----|----|
| 일련<br>번호 | 제조<br>업자 | 제조월 | 유형<br>표시 | 기능성<br>화장품의<br>종류 | 본품 | 견본<br>품 | 제품명        | 용량  | 단위 | 생산량<br>(개) | 생산금액<br>(천원) | 용도 | 비고 |
| 1        | A 코스메틱   |     | 아9       |                   |    |         | 샤이닝헤어스타일링펌 | 500 | mL | 1,000      | 1,000        |    |    |
| 2        | B 코스메틱   |     | 아10      |                   |    |         | 헤어스트레이트너   | 300 | mL | 1,000      | 1,000        |    |    |

: 화장품 책임판매업자는 맞춤형화장품판매업자에게 공급하는 맞춤형화장품 혼합 또는 소분에 사용되는 맞춤형화장품 내

## <sup>1.생산실적 보고</sup> 생산실적보고시스템 달라진 점

#### 1. 맞춤형화장품내용물(혼합용,소분용) 보고

-맞춤형화장품판매업자에게공급하는맞춤형화장품혼합또는소분에사용되는'맞춤형화장품내용물'에 대한생산실적을보고

※맞춤형화장품내용물: 혼합·소분에사용할목적으로 화장품책임판매업자가맞춤형화장품판매업자에게 공급한것(식품의약품안전 처 '맞춤형화장품판매업가이드라인' (2020.5))

#### 2.생산실적보고항목추가

- 보고 항목중 '리필제품' 항목추가 ※리필제품: 판매된 용기에 리필하여 사용할 수 있도록 생산된 화장품

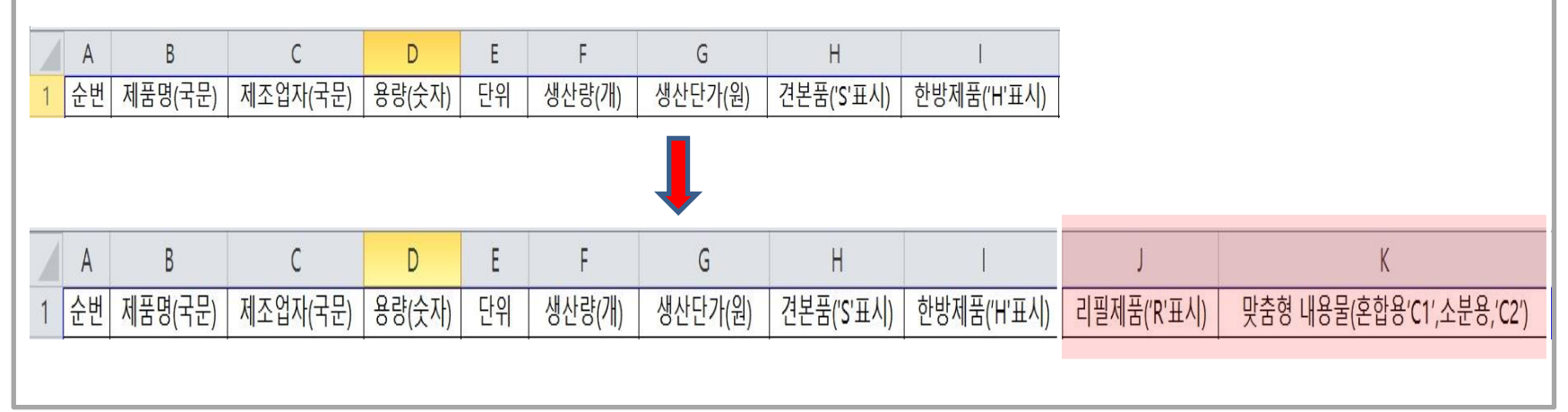

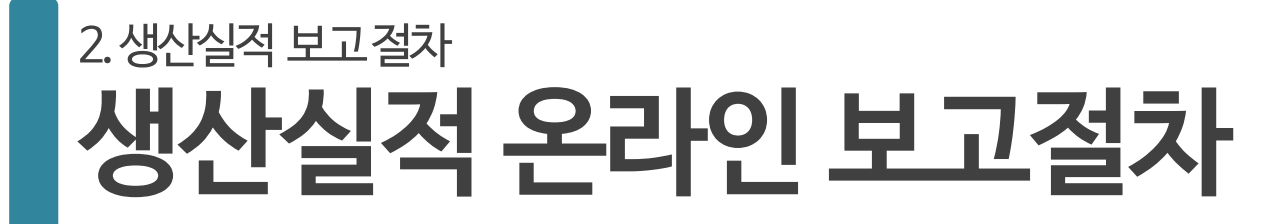

### 대한화장품협회 홈페이지 접속 (www.kcia.or.kr)

### 원료목록 및 생산실적 보고 홈페이지 (www.kcia.or.kr/report)

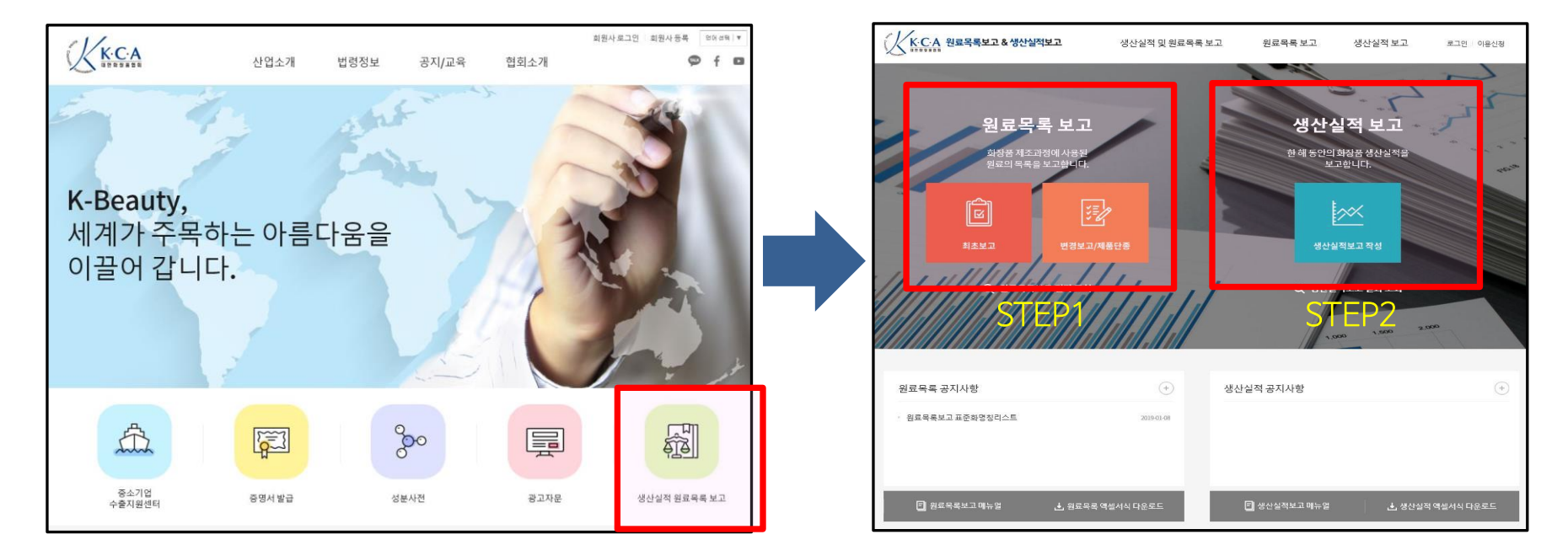

※ 대한화장품협회 홈페이지 접속 → 원료목록 생산실적 보고 홈페이지 클릭

※ 반드시 원료목록 보고 후 생산실적 보고하여야 함 (원료목록을 보고하지 않을 경우 생산실적을 보고할 수 없습니다.)

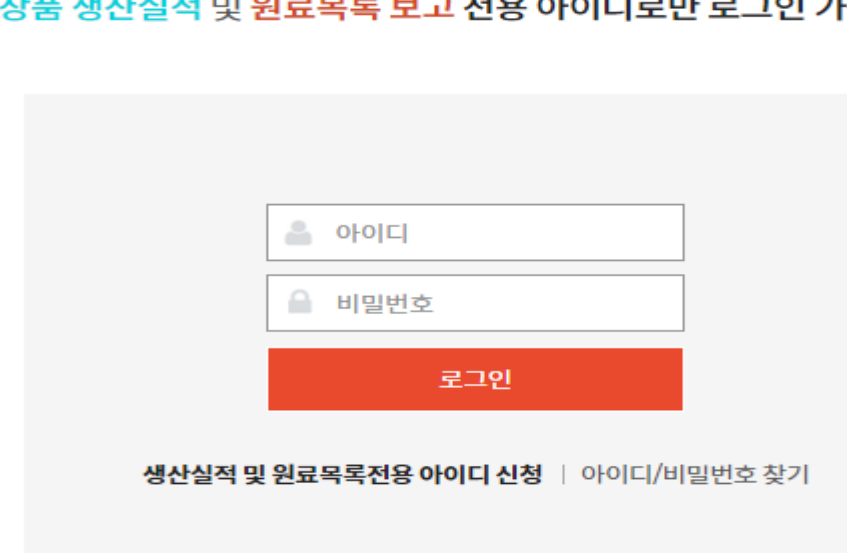

**화장품 생산실적 및 원료목록 보고 전용 아이디로만 로그인 가능**합니다.

로그인

## 01 ID생성 또는 로그인

## 2.생산실적보고 절차 생산실적 온라인 보고 절차

✓ 실적보고ID가있는경우에는로그 인 ✓ 실적보고 ID가 없는 경우에는 생산 실적및원료목록보고전용ID신청 ✓ 아이디/비밀번호를 모르는 경우 '아이디/비밀번호찾기 '버튼클릭 후임시비밀번호확인후로그인

ID생성 또는 로그인 01

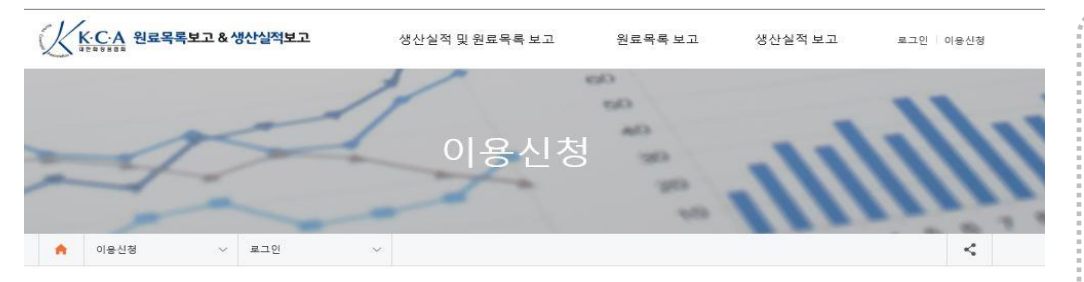

#### 원료목록 및 생산실적보고 이용신청

| 계정 정보     |                                   | *은 필수 입력사항입니다. |
|-----------|-----------------------------------|----------------|
| 회원사구분     | ○ 회원사 로그인 ● 비회원사                  |                |
| 010101 *  | 중복 확인                             |                |
| 비밀번호 *    | (5~20자의 영문(대.소문자)숫자만 기업, 특수문자 제외) |                |
| 비밀번호 확인 * |                                   |                |
| 해조업자 정보   |                                   |                |
| 제조판매업등록번호 | 중복 확인                             |                |
| 제조판매업자상호  |                                   |                |
| 등록연월일     |                                   |                |
| 대표자성명     |                                   |                |
| 사업장소재지    | 우편번호                              |                |

✓ 신규업등록회사또는미보고회사
 는이용신청하여ID생성
 ✓ 책임판매업등록번호및등록연월
 일은 '책임판매업등록필증' 확인

01

## 생산실적보고\_회사 및 담당자 정보 작성

#### 회사 정보 작성

#### 신청업체

| 상호   | 대한회장품협회1                           | 제조판매업등록번호 | 20000      |
|------|------------------------------------|-----------|------------|
| 대표자명 | 홍길동                                | 제조판매등록일자  | 2015-11-10 |
| 소재지  | 서울 영등포구 국회대로 750 (여의도동, 금산빌딩) 909호 |           |            |

#### 생산실적 보고담당자

| 성명*     | 이병수                                      |  |
|---------|------------------------------------------|--|
| 이메일*    | jacklbs@kcia.or.kr                       |  |
| 휴대전화번호* | 010-8627-2827                            |  |
| 전화번호*   | 02-785-7985                              |  |
| 팩스번호    | 02-782-6659                              |  |
| 영업구분    | 해당없음 폐업 휴업 *휴업/배업인 경우 반드시 체크하여 주시기 바랍니다. |  |
|         |                                          |  |

#### 운영인원 운영인원은 반드시 1인 이상 입력해야 합니다.

| 92 | 법직 | ٨ŀ | 무직 | 연 | 구직 | 생습 | 산직 | 7 | IEI | 합계 |
|----|----|----|----|---|----|----|----|---|-----|----|
| 남  | 여  | 남  | ф  | 남 | 여  | 남  | 여  | 남 | 여   |    |
|    |    |    |    |   |    |    |    |   |     |    |

# ✓ 담당자정보는 이용신청시입력한 정보자동노출(직접수정가능) ✓ 운영인원은전년도기준으로화장 품산업에종사하는인원만입력 ※ 대표자의경우 '기타'로입력 ※ 휴업 또는 폐업이신 경우 전년도에 휴업 또는 폐업이전기준으로 운영 인원을입력

\* 은 필수 입력사항입니다.

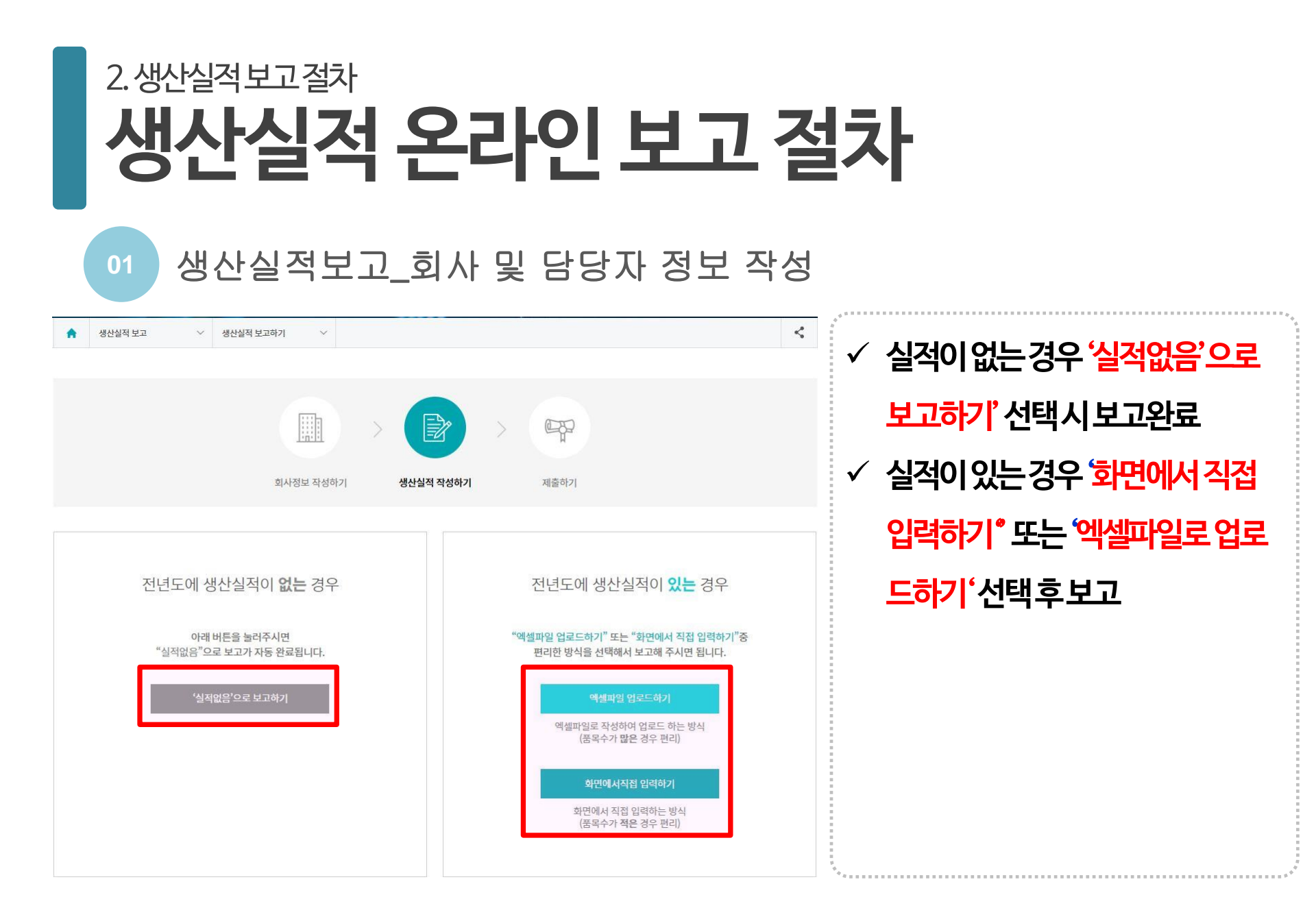

| 생산실적 온라인 보고 절차                                                                                                    |                     |  |  |  |  |  |  |
|----------------------------------------------------------------------------------------------------|---------------------|--|--|--|--|--|--|
| 02 생산실적보고_화면에서 직접 입력하기                                                                                                    |                     |  |  |  |  |  |  |
| ★      생산실적보고      >      생산실적보고하기      ✓                                                                                                    | ✓ 생산단가는반드시원단위로입력    |  |  |  |  |  |  |
|                                                                                                    | ※ 입력시생산금액은자동계산      |  |  |  |  |  |  |
| 회사정보 작성하기 생산실적 작성하기 제출하기                                                                                                    | ✓ 전년도보고한원료목록보고제품명과  |  |  |  |  |  |  |
| 치며에서 지정이려하기                                                                                                    | 생산실적보고한제품명이일치하는지    |  |  |  |  |  |  |
| 오 건 에 시 '작 집 집 약 아기<br>☞ 체크박스를 선택한 후 '행삭제' 버튼을 클릭하면 선택한 행이 삭제됩니다.<br>☞ '백보사' 버트은 클릭하며 해당해의 내용이 보사되어 민준애 초가됩니다.(유익푸모이며서 요란이 다른 것은 클릭하여 사용하세요)                                                                                                    | 확인후내용입력             |  |  |  |  |  |  |
| ☞ '용량', 생산단가는 '원'단위로 입력하세요(※ 식약처에 최종 제출되는 보고서에는 생산량과 생산단가를 곱한 '생산금액'이 자동입력됩니다.)<br>☞ 생산단가는 '원'단위로 입력하세요(※ 식약처에 최종 제출되는 보고서에는 생산량과 생산단가를 곱한 '생산금액'이 자동입력됩니다.)                                                                                                    | ✓ 전년도생산된품목에대해서원료목록  |  |  |  |  |  |  |
| 형추가 행삭제                                                                                                    | 보고가 안된경우원료목록을먼저보고   |  |  |  |  |  |  |
| ✓      제품명(국문)      제조업자(국문)      용량(숫자)      단위      생산량(개)      생산단가(원)      건본품      한방제품      리필제품      (혼합용'CI',<br>소분용'C2')                                                                                                    | 후생산실적보고             |  |  |  |  |  |  |
| ·  ·  ·  ·  ·  ·  ·  ·  ·  ·  ·  ·  ·  ·  ·  ·  ·  ·  ·  ·  ·  ·  ·  ·  ·  ·  ·  ·  ·  ·  ·  ·  ·  ·  ·  ·  ·  ·  ·  ·  ·  ·  ·  ·  ·  ·  ·  ·  ·  ·  ·  ·  ·  ·  ·  ·  ·  ·  ·  ·  ·  ·  ·  ·  ·  ·  ·  ·  ·  ·  ·  ·  ·  ·  ·  ·  ·  ·  ·  ·  ·  ·  ·  ·  ·  ·  ·  ·  ·  ·  ·  ·  ·  ·  ·  ·  ·  ·  ·  ·  ·  ·  ·  ·  ·  ·  ·  ·  ·  ·  ·  ·  ·  ·  ·  ·  ·  ·  ·  ·  ·  ·  ·  ·  ·  ·  ·  ·  ·  ·  ·  ·  ·  ·  ·  · </td <td>✓ 동일품목이면서용량이다른경우'행복</td> | ✓ 동일품목이면서용량이다른경우'행복 |  |  |  |  |  |  |
| 행추가 행삭제                                                                                                    | 사'클릭후입력             |  |  |  |  |  |  |
| 뒤로 임시저장 다음                                                                                                    | ✓ 입력완료후 다음 버튼클릭     |  |  |  |  |  |  |
|                                                                                                    | 17                  |  |  |  |  |  |  |

2.생산실적보고절차

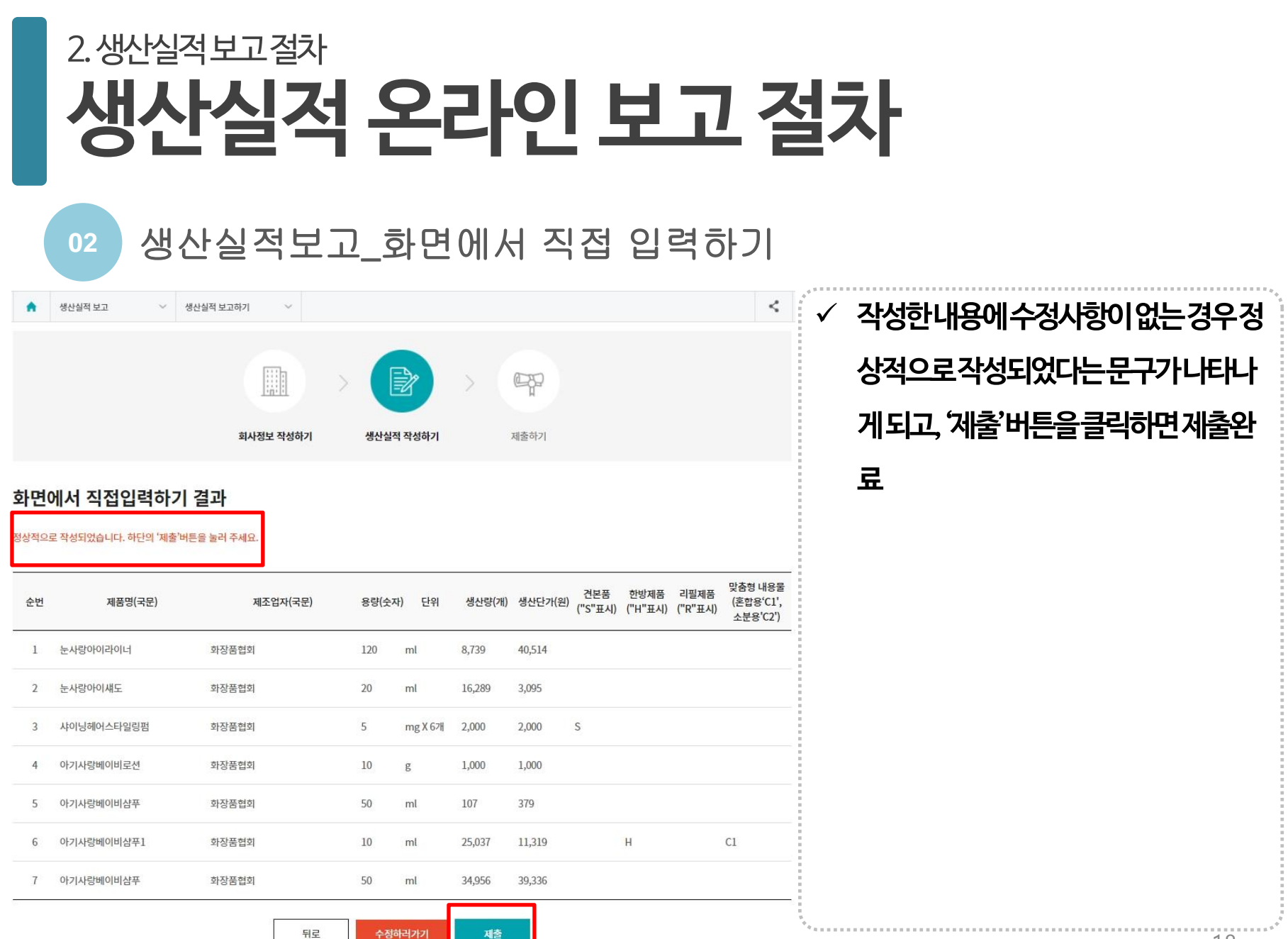

#### 02

## 생산실적보고\_화면에서 직접 입력하기

#### 화면에서 직접입력하기 결과

'수정필요사항'확인하시고, 하단의 '수정하러가기'버튼을 클릭 후 '수정화면'으로 이동합니다.
 '생산단가확인필요'만 수정필요사항인 경우 입력한 생산단가가 맞다면 제출을 클릭해 주세요.

#### 작성하신 내용중 4건의 수정필요사항이 있습니다. 수정해 주세요.

| 원로 | 목   | 루보 | 고필           | 8  | 32 |
|----|-----|----|--------------|----|----|
| 83 | 213 | 기필 | 8:1          | 2  |    |
| 다위 | 212 | 필  | 8:1          | सि |    |
| 생산 | 단7  | 14 | 락: ]         | 24 |    |
| 생신 | 1   | TT | <u>ध</u> . । | 12 |    |

| 순번 | 제품명(국문)     | 제조업자(국문) | 용량(숫) | 자) 단위 | 생산량(개) | 생산단가(원) | 견본품<br>("S"표시) | 한방제품<br>("H"표시) | 리필제품<br>("R"표시) | 맞춤형 내용물<br>(혼합용'C1',<br>소분용'C2') | 수정필요사항             |
|----|-------------|----------|-------|-------|--------|---------|----------------|-----------------|-----------------|----------------------------------|--------------------|
| 1  | 눈사랑아이라이네    | 화장품협회    | 120   | ml    | 8,739  | 40,514  |                |                 |                 |                                  | 원료목록보고필요           |
| 2  | 눈사랑아이섀도우    | 화장품협회    |       | ml    | 16,289 | 3,095   |                |                 |                 |                                  | 원료목록보고필요<br>용량입력필요 |
| 3  | 샤이닝헤어스타일링펌제 | 화장품협회    | 5     |       | 2,000  | 2,000   | S              |                 |                 |                                  | 원료목록보고필요<br>단위입력필요 |
| 4  | 아기사랑베이비로션   | 화장품협회    | 10    | g     | 1,000  | 0       |                |                 | R               |                                  | 생산단가누락             |
| 5  | 아기사랑베이비샴푸   | 화장품협회    | 50    | ml    | 107    | 379     |                |                 | R               |                                  |                    |
| 6  | 아기사랑베이비샴푸1  | 화장품협회    | 10    | ml    | 25,037 | 11,319  |                | Н               |                 | Cl                               |                    |
| 7  | 아기사랑베이비샴푸   | 화장품협회    | 50    | ml    | 34,956 | 39,336  |                |                 |                 |                                  |                    |

뒤로 수정하러가기

- ✓ 작성한내용에수정사항이있는경우수
  정필요사항이화면에나타남
- ✓ 수정필요사항확인후 '수정하러가기'

버튼을클릭

02

## 생산실적보고\_화면에서 직접 입력하기

#### 화면에서 직접수정하기

#### ※ 작성방법 안내

- \* 수정필요사항을 확인하신 후 입력값을 수정하세요.
- 제크박스를 선택한 후 '행삭제' 버튼을 클릭하면 선택한 행이 삭제됩니다.
- ☞ '행복사' 버튼을 클릭하면 해당행의 내용을 복사되어 밑줄에 추가됩니다.(동일품목이면서 용량이 다른 경우 클릭하여 사용하세요)

| 행 추가                    | 행 삭제 |         |          |       |      |                |         |             |          |              |           |              |           |                      |                      |                     |
|-------------------------|------|---------|----------|-------|------|----------------|---------|-------------|----------|--------------|-----------|--------------|-----------|----------------------|----------------------|---------------------|
|                         |      | 제품명(국문) | 제조업자(국문) | 용량(숫자 | ) 단위 | <u>생산량(개</u> ) | 생산단가(원) | 견본<br>("S"표 | 품<br>E시) | 한방기<br>("H"3 | 태풍<br>E시) | 리필기<br>("R"3 | 테품<br>표시) | 맞춤형 L<br>(혼합용<br>소분용 | 배용물<br>'C1',<br>C2') | 수정필요사항              |
| $\checkmark$            | 행 복사 | 눈사랑아이라이 | 화장품협회    | 120   | ml   | 8739           | 40514   | 선택          | ~        | 선택           | ~         | 선택           | ~         | 선택                   | ~                    | 원료목록보고필요            |
| $\checkmark$            | 행 복사 | 눈사랑아이섀도 | 화장품협회    |       | ml   | 16289          | 3095    | 선택          | ~        | 선택           | ~         | 선택           | *         | 선택                   | ~                    | 원료목록보고필요,<br>용량입력필요 |
| $\bigtriangledown$      | 행 복사 | 샤이닝헤어스타 | 화장품협회    | 5     |      | 2000           | 2000    | s           | ~        | 선택           | ~         | 선택           | ~         | 선택                   | ~                    | 원료목록보고필요,<br>단위입력필요 |
| $\checkmark$            | 행 복사 | 아기사랑베이비 | 화장품협회    | 10    | g    | 1000           | 0       | 선택          | ~        | 선택           | ~         | R            | ~         | 선택                   | ~                    | 생산단가누락              |
| $\checkmark$            | 행 복사 | 아기사랑베이비 | 화장품협회    | 50    | ml   | 107            | 379     | 선택          | ~        | 선택           | ~         | R            | ~         | 선택                   | ~                    |                     |
| $\overline{\checkmark}$ | 행 복사 | 아기사랑베이비 | 화장품협회    | 10    | ml   | 25037          | 11319   | 선택          | ~        | Н            | ~         | 선택           | ~         | C1                   | ~                    |                     |
| $\sim$                  | 행 복사 | 아기사랑베이비 | 화장품협회    | 50    | ml   | 34956          | 39336   | 선택          | ~        | 선택           | ~         | 선택           | ~         | 선택                   | ~                    |                     |
| 행 추가                    | 행 삭제 |         |          |       |      |                |         |             |          |              |           |              |           |                      |                      |                     |

뒤로

✓ 수정필요사항을확인후내용을수정하 고 '다음' 버튼을 클릭하여 다음화면으 로이동

#### 

#### 02

## 생산실적보고\_화면에서 직접 입력하기

#### 화면에서 직접입력하기 결과

정상적으로 작성되었습니다. 하단의 '제출'버튼을 눌러 주세요.

| 순번 | 제품명(국문)   | 제조업자(국문) | 용량(숫자 | ) 단위    | 생산량(개) | 생산단가(원) | 견본품<br>("S"표시) | 한방제품<br>("H"표시) | 리필제품<br>("R"표시) | 맞춤형 내용물<br>(혼합용'C1',<br>소분용'C2') |
|----|-----------|----------|-------|---------|--------|---------|----------------|-----------------|-----------------|----------------------------------|
| 1  | 장협옴므스킨    | 마바사화장품   | 120   | ml      | 8,739  | 40,514  |                | н               | R               | C1                               |
| 2  | 장협옴므스킨    | 마바사화장품   | 20    | ml      | 16,289 | 3,095   | S              |                 |                 |                                  |
| 3  | 장협화이트닝앰플  | 우리화장품    | 5     | mg X 6개 | 2,000  | 2,000   |                |                 | R               | C1                               |
| 4  | 장협남성용크림견본 | 우리화장품    | 10    | g       | 1,000  | 1,000   |                |                 |                 | C2                               |

## ✓ 수정후수정사항이없는경우 '제출' 버 트클릭시' 제출완료

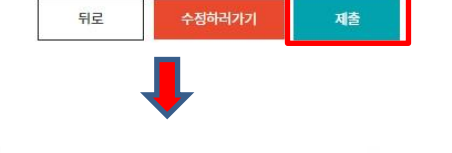

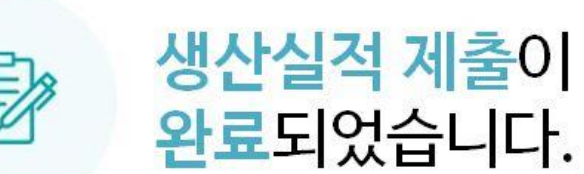

아래 "생산실적보고 결과조회" 버튼을 클릭하시면 보고 내역을 확인하실 수 있습니다.

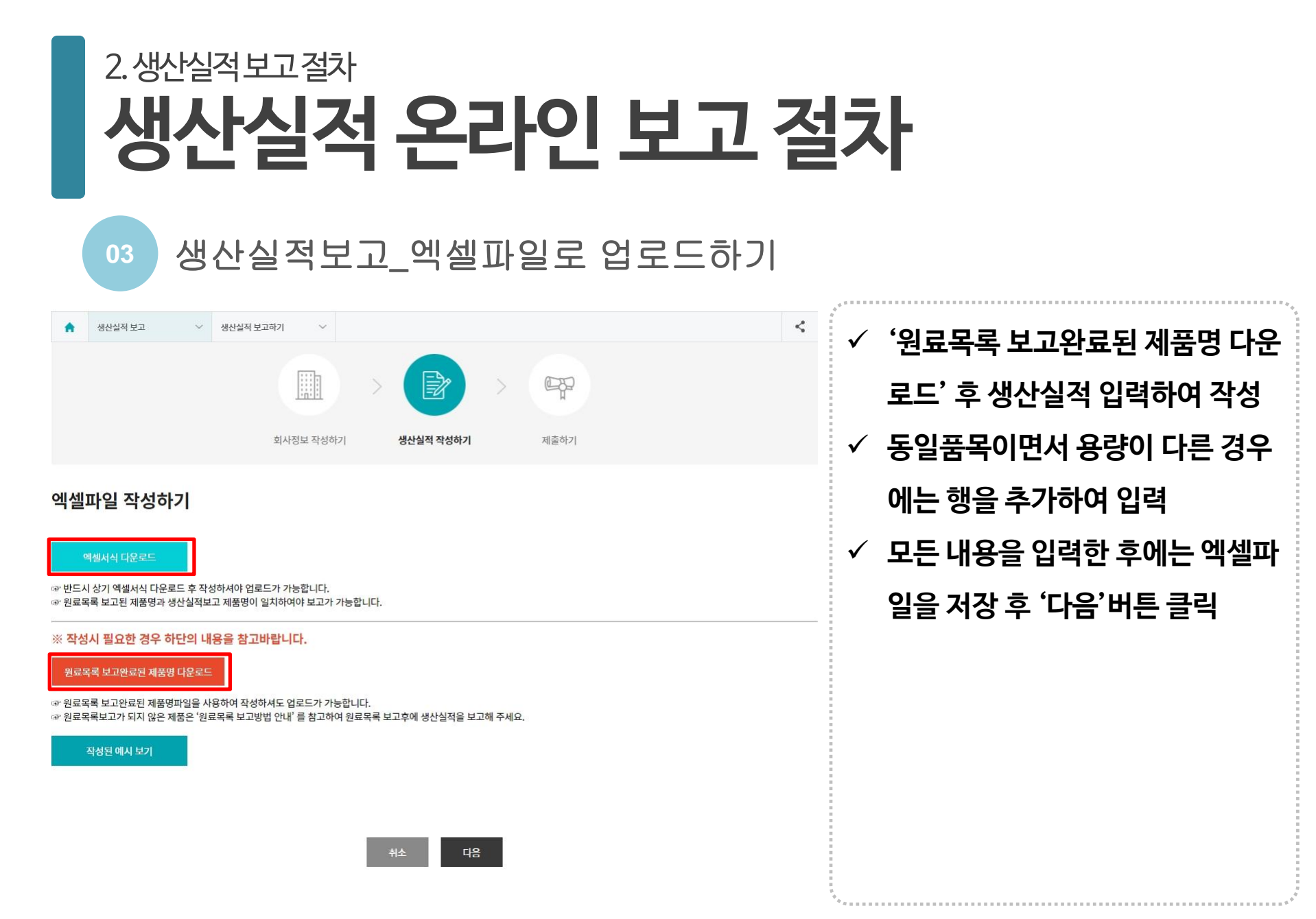

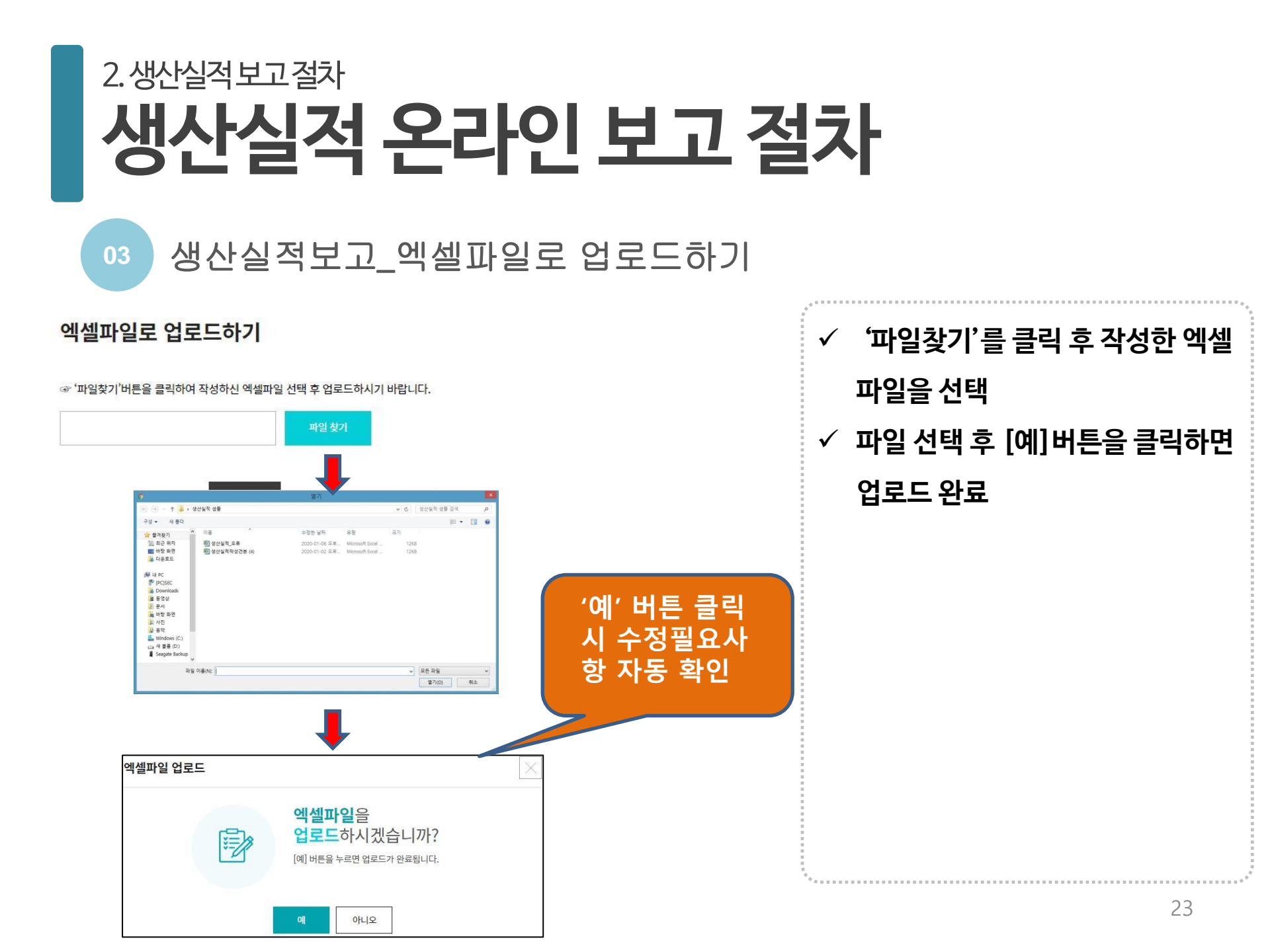

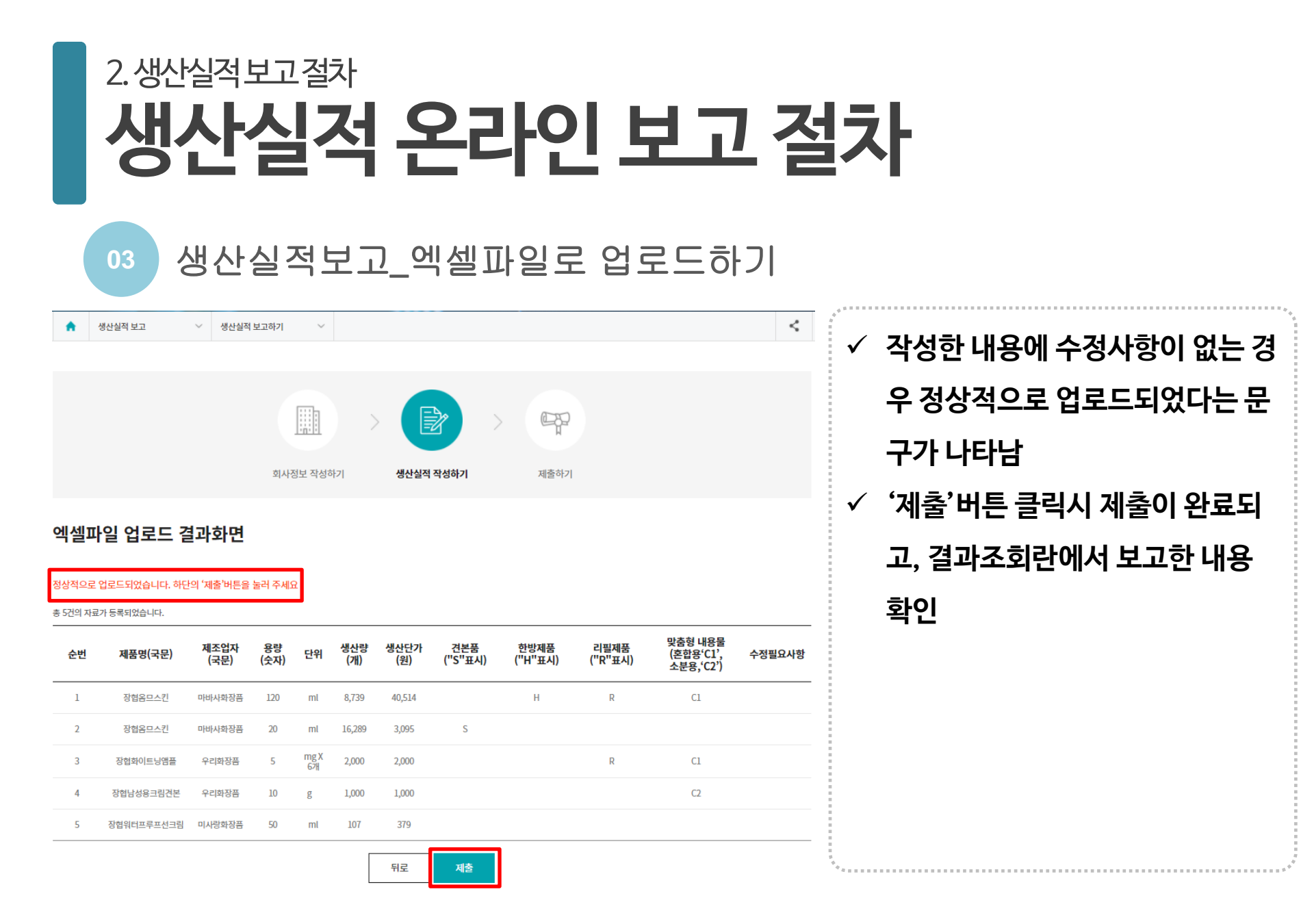

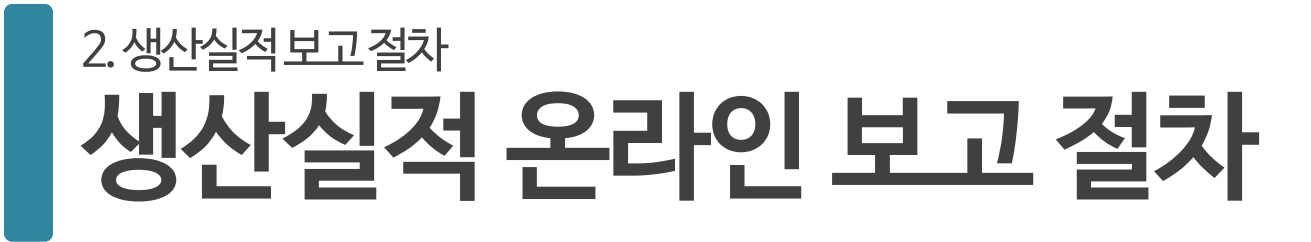

## 생산실적보고\_엑셀파일로 업로드하기

#### 엑셀파일 업로드 결과화면

☞ '수정필요사항'란에 기재된 내용을 참조하여 '수정필요사항 엑셀파일'을 다운로드하여 수정 후 '다음'버튼 클릭하고 다시 업로드해 주세요

☞ 수정필요파일 다운로드 후 전체내용에서 수정필요사항이 있는 행만 수정하여 저장 후 업로드하시면 됩니다.

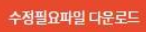

03

작성하신 내용중 4건의 수정필요사항이 있습니다. 수정해 주세요

원묘속속모고필요. 용량입력필요: 1건

단위입력필요: 1건 생산단가누락: 1건

생산단가누락:1건

총 5건의 자료가 등록되었습니다.

| 순번 | 제품명(국문)    | 제조업자<br>(국문) | 용량<br>(숫자) | 단위 | 생산량<br>(개)           | 생산단가<br>(원) | 견본품<br>("S"표시) | 한방제품<br>("H"표시) | 리필제품<br>("R"표시) | 맞춤형 내용물<br>(혼합용'C1',<br>소분용,'C2') | 수정필요사항   |
|----|------------|--------------|------------|----|----------------------|-------------|----------------|-----------------|-----------------|-----------------------------------|----------|
| 1  | 장협옴므       | 마바사화장품       | 120        | ml | 8,739                | 40,514      |                | Н               | R               | C1                                | 원료목록보고필요 |
| 2  | 장협옴므스킨     | 마바사화장품       |            | ml | <mark>16,28</mark> 9 | 3,095       | S              |                 |                 |                                   | 용량입력필요   |
| 3  | 장협화이트닝앰플   | 우리화장품        | 5          |    | 2,000                | 2,000       |                |                 | R               | C1                                | 단위입력필요   |
| 4  | 장협남성용크림견본  | 우리화장품        | 10         | g  | 1,000                | 0           |                |                 |                 | C2                                | 생산단가누락   |
| 5  | 장협워터프루프선크림 | 미사랑화장품       | 50         | ml | 107                  | 379         |                |                 |                 |                                   |          |

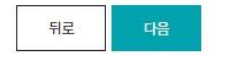

 ✓ 작성한 내용에 수정사항이 있는 경 우 수정필요사항이 있다는 문구가 나타남
 ✓ 수정필요파일(원료목록보고필요, 생산단가확인필요,용량,단위입력 필요)을 다운로드 후 파일을 열어 서 내용을 수정한 후 '다음' 버튼을 클릭
 ✓ 수정한 엑셀파일을 재업로드

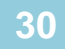

## 생산실적보고\_엑셀파일로 업로드하기

#### 엑셀파일 업로드 결과화면

정상적으로 업로드되었습니다. 하단의 '제출'버튼을 눌러 주세요

총 5건의 자료가 등록되었습니다.

| 순번 | 제품명(국문)    | 제조업자<br>(국문) | 용량<br>(숫자) | 단위         | 생산량<br>(개) | 생산단가<br>(원) | 견본품<br>("S"표시) | 한방제품<br>("H"표시) | 리필제품<br>("R"표시) | 맞춤형 내용물<br>(혼합용'C1',<br>소분용,'C2') | 수정필요사항 |
|----|------------|--------------|------------|------------|------------|-------------|----------------|-----------------|-----------------|-----------------------------------|--------|
| 1  | 장협옴므스킨     | 마바사화장품       | 120        | ml         | 8,739      | 40,514      |                | Н               | R               | C1                                |        |
| 2  | 장협옴므스킨     | 마바사화장품       | 20         | ml         | 16,289     | 3,095       | S              |                 |                 |                                   |        |
| 3  | 장협화이트닝앰플   | 우리화장품        | 5          | mg X<br>6개 | 2,000      | 2,000       |                |                 | R               | C1                                |        |
| 4  | 장협남성용크림견본  | 우리화장품        | 10         | g          | 1,000      | 1,000       |                |                 |                 | C2                                |        |
| 5  | 장협워터프루프선크림 | 미사랑화장품       | 50         | ml         | 107        | 379         |                |                 |                 |                                   |        |

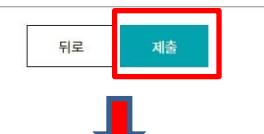

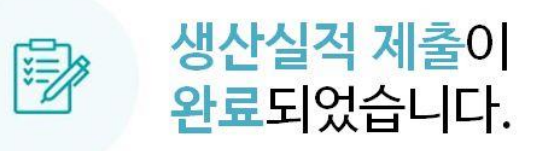

아래 "생산실적보고 결과조회" 버튼을 클릭하시면 보고 내역을 확인하실 수 있습니다.

✓ 수정한파일을업로드하여수정사항이
 없는경우 '제출' 버튼 클릭시 제출 완료

04

생산실적보고\_결과 조회

| <b>^</b> 3 | 생산실적 보고  | ~           | 결과조회             | ~    |    | 결과      | 조회    |        |     |      |     |      |        | <          |
|------------|----------|-------------|------------------|------|----|---------|-------|--------|-----|------|-----|------|--------|------------|
|            |          |             |                  |      |    |         |       |        |     |      |     |      |        |            |
|            | 전체       |             | 작성중              |      | 제결 |         | 보고    | 1완료    | -   | 수정필요 |     |      | 수정제출   |            |
| No         | 생산님      | ᅽ도          | 구분               | 실적   |    | 총생산품목수  |       | 총생산아(  | 이템수 |      | 생산량 |      | 생산금    | 4          |
| 1          | 201      | 9           | 작성중              |      |    | 0       |       | 0      |     |      | 0   |      | 0      |            |
| 방산실격       | 적 보고 딛   | <b>남</b> 당자 |                  |      |    |         |       |        |     |      |     | *은필: | 수 입력사형 | 입니다.       |
| 성명*        |          | 이병수         |                  |      |    |         |       |        |     |      |     |      |        |            |
| 이메일*       |          | jacklbs@k   | cia.or.kr        |      |    |         |       |        |     |      |     |      |        |            |
| 휴대전화변      | <u>N</u> |             |                  |      |    |         |       |        |     |      |     |      |        |            |
| 전화번호*      |          | 02-785-798  | 35               |      |    |         |       |        |     |      |     |      |        |            |
| 팩스번호       |          | 02-782-665  | 59               |      |    |         |       |        |     |      |     |      |        |            |
| 영업구분       | _        | -           |                  |      |    |         |       |        |     |      |     |      |        |            |
| 운영인원       | 원 운영인원   | 은 반드시 10    | 빈이상 입력해야         | 합니다. |    |         |       |        |     |      |     |      |        |            |
|            | 영업직      |             | 사 <del>무</del> 직 |      |    | 연구직     |       | 생산직    |     | 7 E  | t.  |      | 합계     |            |
| 남          | প        |             | 남                | м    | 남  | 여       | 남     | 9      |     | 남    | 여   |      | 1      |            |
| 0          | 0        |             | 0                | 0    | 0  | 0       | 1     | 0      |     | 0    | 0   |      |        |            |
| 실적보.       | 고목록      |             |                  |      |    |         |       |        |     |      |     | 전체   | 엑셀 다운. | . <u> </u> |
| No         | 제조업자     | 유형          | 기능성              | 제품명  | 용량 | 단위 수    | ≥량(개) | 금액(천원) | 비고  | 제조원  | 2 1 | 보품   | 견본     | 롱도.        |
|            |          |             |                  |      |    | 데이터가 없습 | ruc). |        |     |      |     |      |        |            |

⑥ '맞춤형화장품내용물'은 맞춤형화장품판매업자가 아닌 책임판매업자가 보고

⑤ 벌크제품은 생산실적 보고대상이 아님

④종합세트제품의경우개별제품으로나누어생산실적보고

③ 휴업,폐업의경우에도반드시생산실적보고

② 전년도보고한원료목록보고제품명과생산실적보고하는제품명이일치하는지확인후내용입력

① 반드시원료목록먼저보고 후생산실적보고

## 4. 주의사항

※ 국내 제조의 경우 대한화장품협회는 업체에서 보고한 자료를 취합하여 식품의약품안전처로 보고

② 수입 :한국의약품수출입협회

①국내제조:대한화장품협회

- 3. 보고기관: 식품의약품안전처
- 2. 보고기간:매년 2월말까지 (2021.1.1.~2021.2.28.)
- 1. 보고의무자:책임판매업자

## 2.생산실적 보고 절차 정리하기

# 감사합니다.